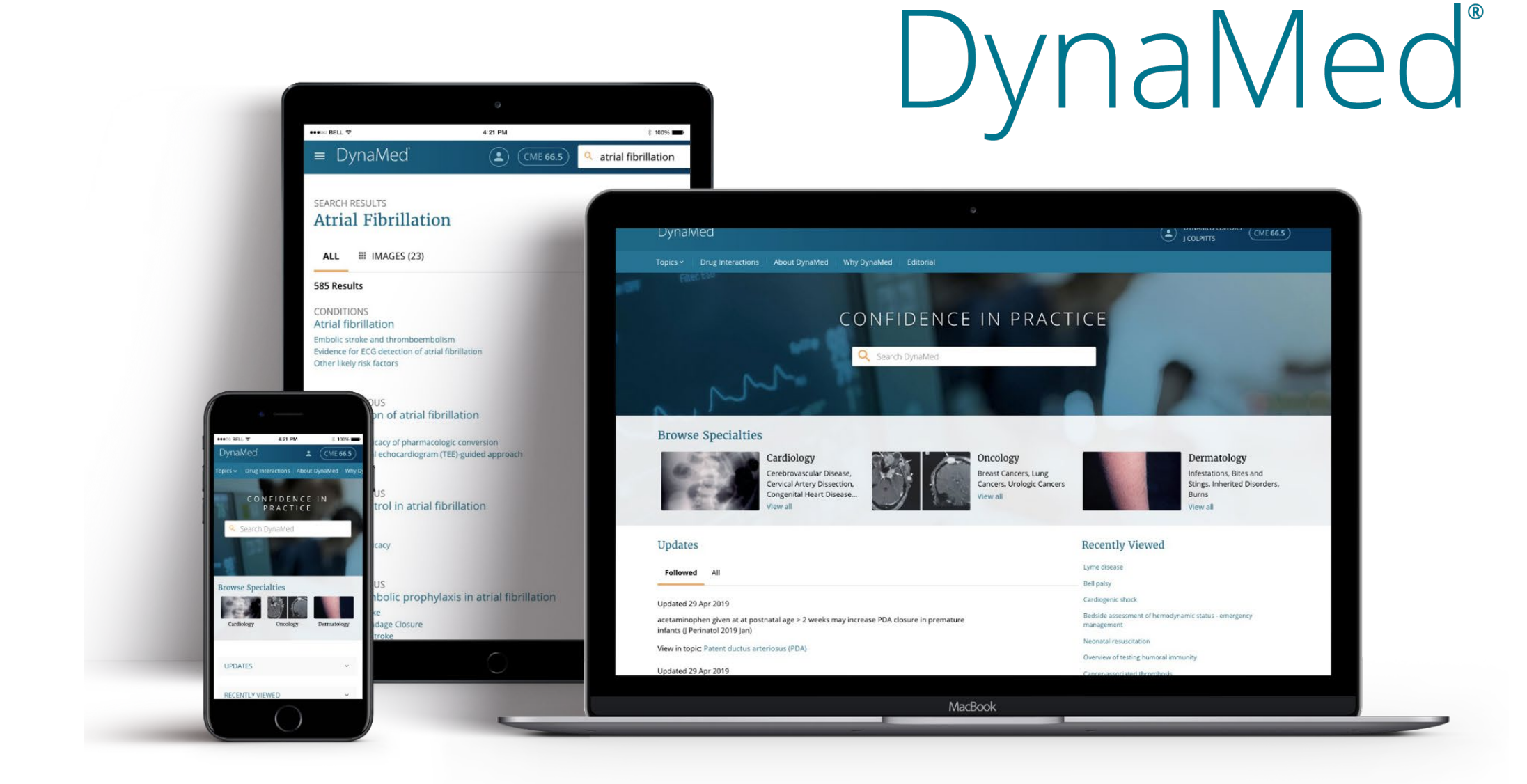

# Crie uma conta pessoal

• Passo 1:

Acesse DynaMed desde sua instituição e crie uma conta pessoal.

www.dynamed.com

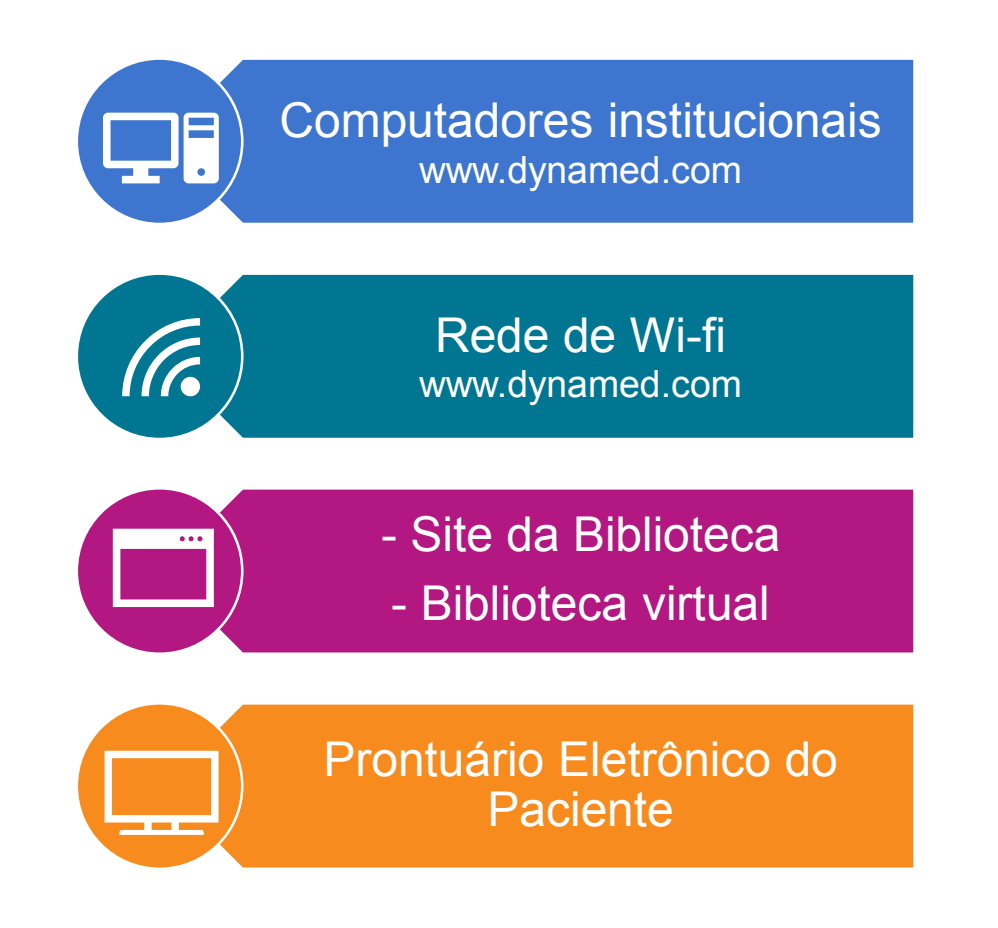

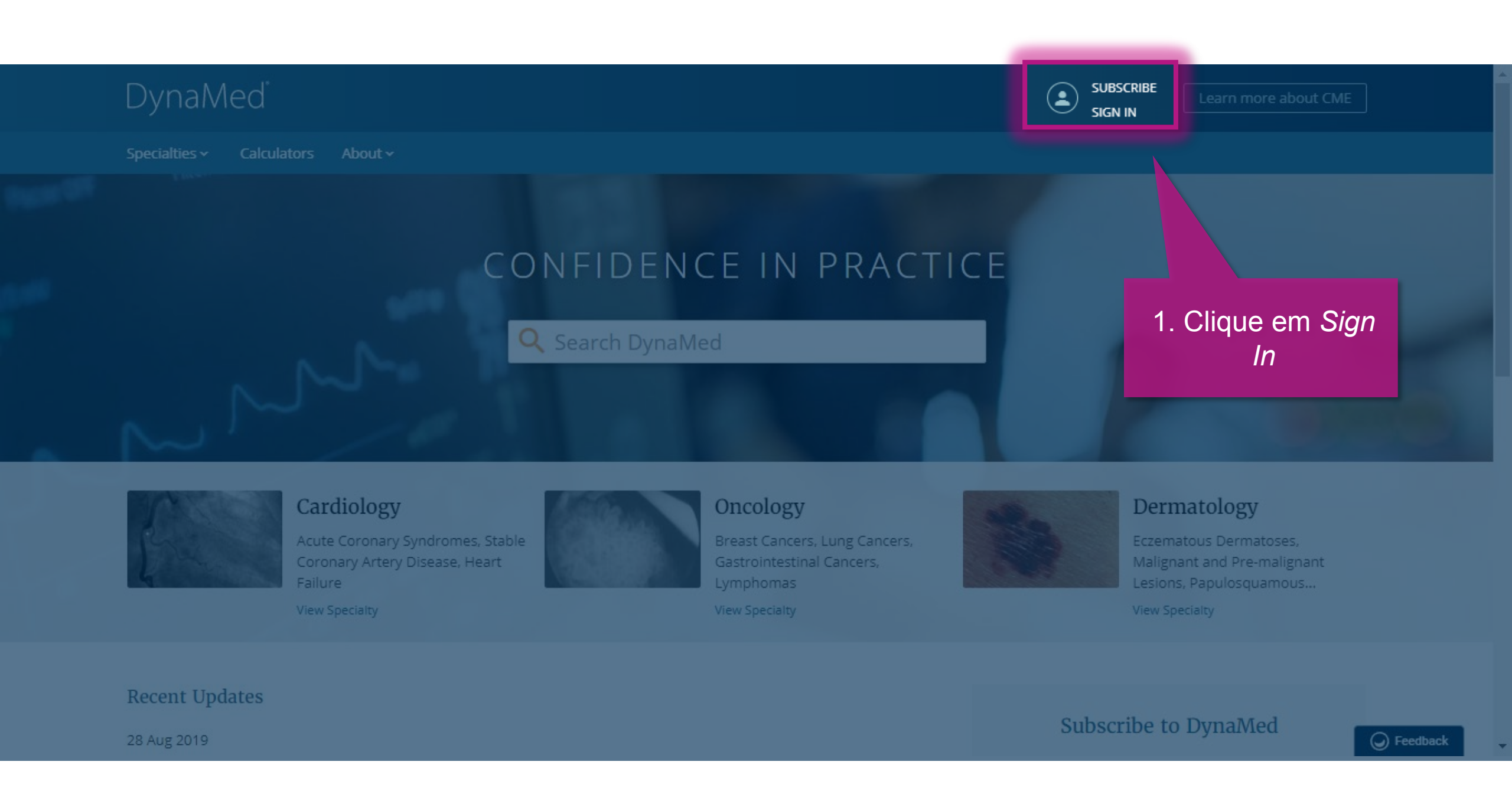

## 3 | www.dynamed.com

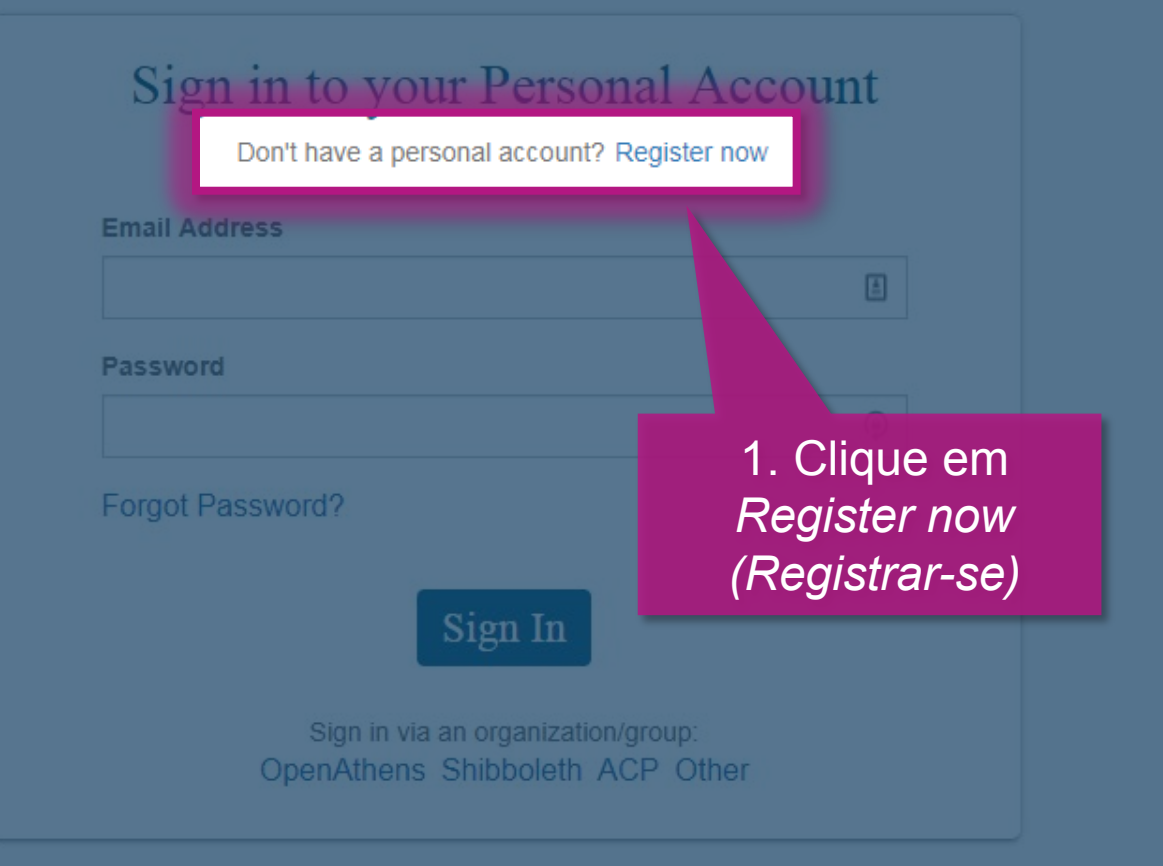

About DynaMed Help Feedback Privacy Policy Terms of Use Copyright

in

2019 EBSCO Industries, Inc. All rights reserved

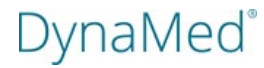

## Register for a Personal Account

Already have a personal account? Sign in now

## Email Address

|            | â             |
|------------|---------------|
| Password 💿 | Show password |
|            | ۹             |

## Your Information

| Last Name          |   | <br> |
|--------------------|---|------|
| Specialty          |   |      |
| Choose a specialty | ~ |      |
| Role               |   |      |
| Choose a role 🗸 🗸  |   |      |

## 3.Preencha o formulário e clique em *Register*

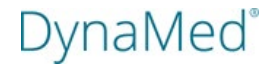

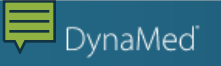

Specialties ~ Drug Interactions About DynaMed Why DynaMed Editorial

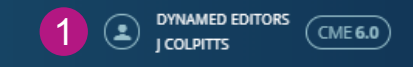

# CONFIDENCE IN PRACTICE

Q Search DynaMed

## Pronto! Você possui uma conta pessoal e um acesso personalizado!

## Browse Specialties

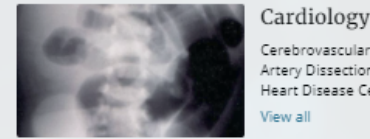

ALL TOPICS

(4)

Updates

10 Jun 2019

May 1)

2 May 2019

Environ Med 2019 Mar)

View in Acute altitude illnesses

MY TOPICS

Cerebrovascular Disease. Cervical Artery Dissection, Congenital Heart Disease Cerebrovascular.

View in Treatments of common complaints in pregnant women

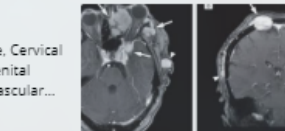

Oncology Breast Cancers, Lung Cancers, Urologic Cancers View all

Dermatology Infestations, Bites and Stings, Inherited Disorders, Burns View all

- 3 **Recently Viewed** 
  - Diabetes mellitus type 2 in adults Transposition of the great vessels
  - COPD
  - Hypertension

Linezolid

Tafenoquine

ST-elevation myocardial infarction (STEMI)

Acute altitude illnesses

Histoplasmosis

Treatments of common complaints in pregnant women

Followed COPD Acute altitude illnesses Fácil acesso à informação de conta e ao rastreio de créditos CME (Educação Médica Continuada)

- Lista de temas seguidos 2
- 3 Temas vistos recentemente
- Atualização de evidência dos 4 temas gerais (All Topics) e dos temas segudos (My Topics)

View in Diabetes mellitus type 2 in adults

cancer (Gastroenterology 2018 Sep)

## 19 Oct 2018

14 Feb 2019

ginkgo biloba extract may not prevent acute mountain sickness (AMS) in nonacclimatized healthy adults (BMJ Open 2018 Aug 17)

compression stockings may improve leg symptoms in pregnant women (Phlebology 2019

acetazolamide 62.5 mg twice daily may be as effective as standard dose (125 mg twice daily)

for reducing the risk of acute mountain sickness (level 2 [mid-level] evidence) (Wilderness

END-PAC prediction rule at onset of type 2 diabetes helps stratify 3-year risk of pancreatic

# Como baixar a aplicativo móvel?

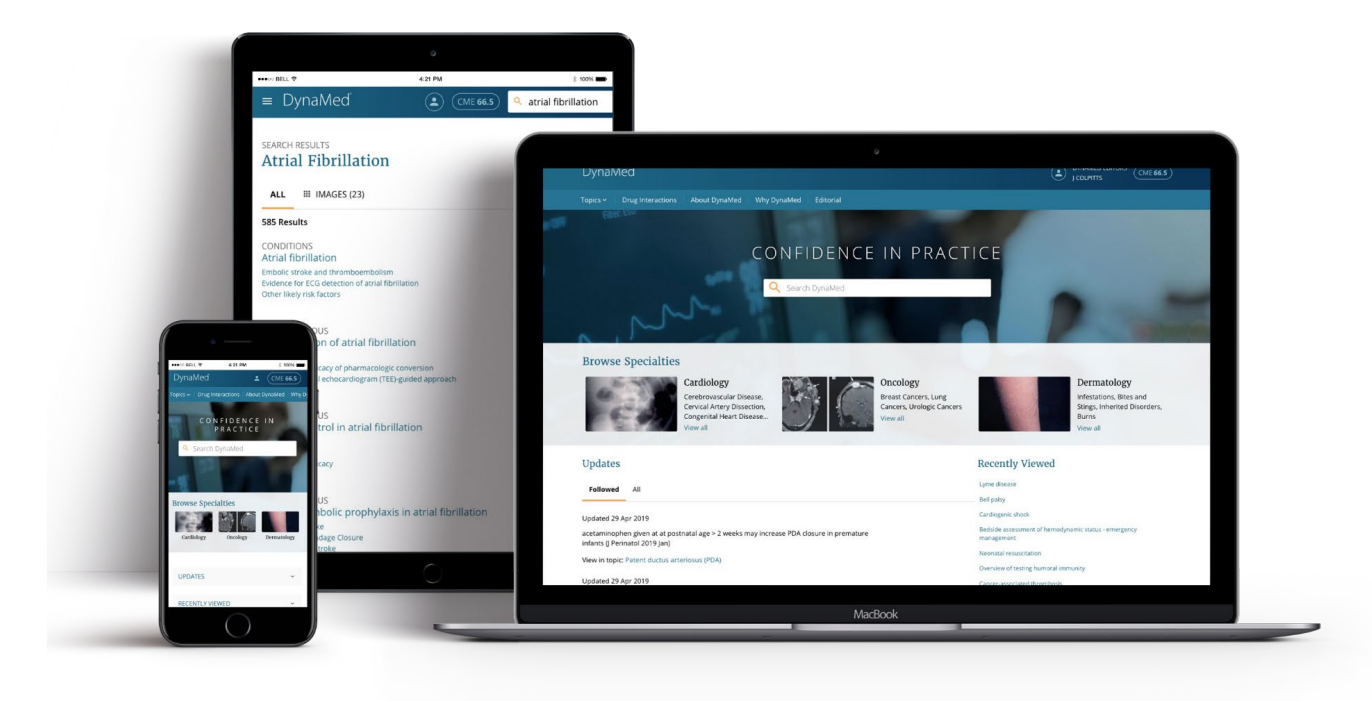

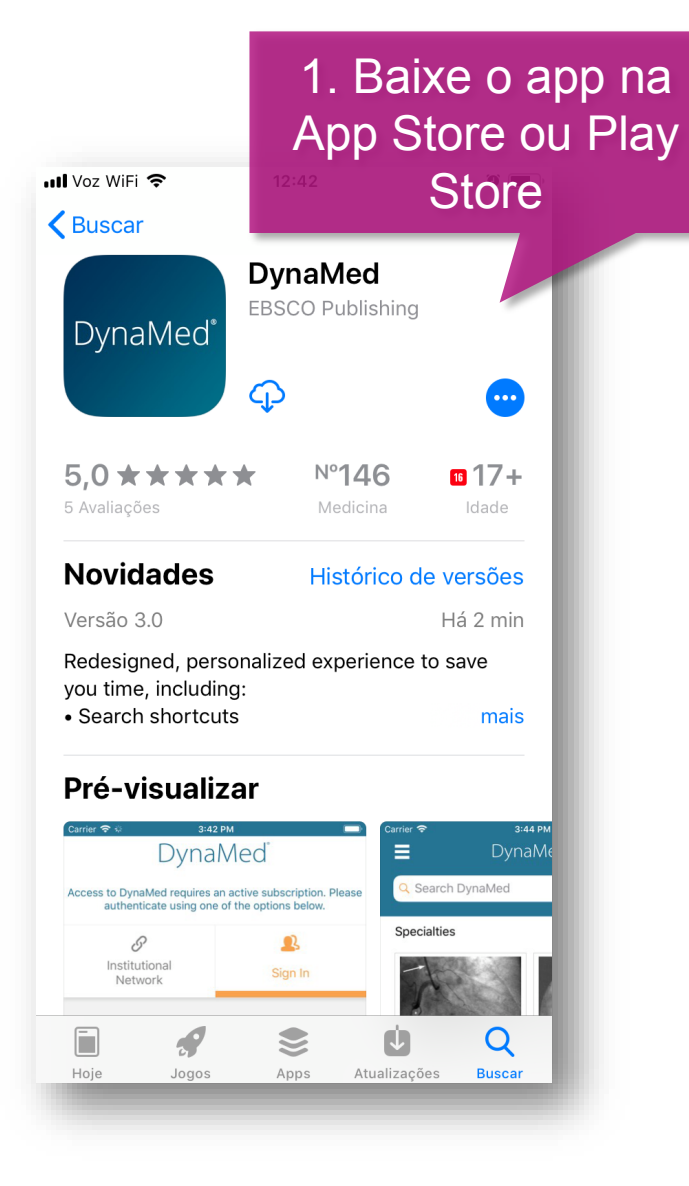

### App Store 💵 🗢 0 Terms of Use DynaMed products provide a clinical decision support system and reference service. This software is only an aid to the practitioner and cannot be a substitute for conscientious clinical practice in which an appropriately gualified health care provider with current knowledge and skills delivers high standard medical and nursing care with caution and common sense. The editors have checked with sources believed to be reliable in an effort "DynaMed" Deseja Enviar table releva Notificações at the As notificações podem incluir alertas, I agree sons e avisos nos ícones, os quais Use a sted, podem ser configurados nos Ajustes. includi t set out be Permitir Não Permitir DISCLAUVENVENTATION OF EIABLETT Because of the broad scope, wide coverage and the possibility of human error or inges in medical sciences, the authors rs and the publisher do not warrant that ormation is in every respect accurate, co up to date All users should confirr 2. Escolha a medical references prescribing informat opção de By tapping "I A the preferência

# 🔇 App Store वा। 🗢 🞋 12:43 🛛 🗃 💻

DynaMed products provide a clinical decision support system and reference service. This software is only an aid to the practitioner and cannot be a substitute for conscientious clinical practice in which an appropriately qualified health care provider with current knowledge and skills delivers high standard medical and nursing care with caution and common sense. The editors have checked with sources believed to be reliable in an effort to ensure that the information provided is relevant, up to date and of a standard acceptable at the time of publication.

I agree to be bound by the current <u>Terms of</u>

<u>Use</u> and <u>Terms of Service</u> respectively, as posted, including the Limitation of Liability Agreement set

out below.

DISCLAIMER/LIMITATION OF LIABILITY Because of the broad scope, wide coverag the possibility of human error or changes in medical sciences, the authors, editors and publisher do not warrant that the information every respect accurate, complete or up to or users should confirm the information with or medical references and should refer to dete prescribing information to check drug dose

3. Clique em *I* accept , accept , aceitando os the aceitando os the date. All other condições

By tapping "I Accept", you are agreeing to the Terms of Service

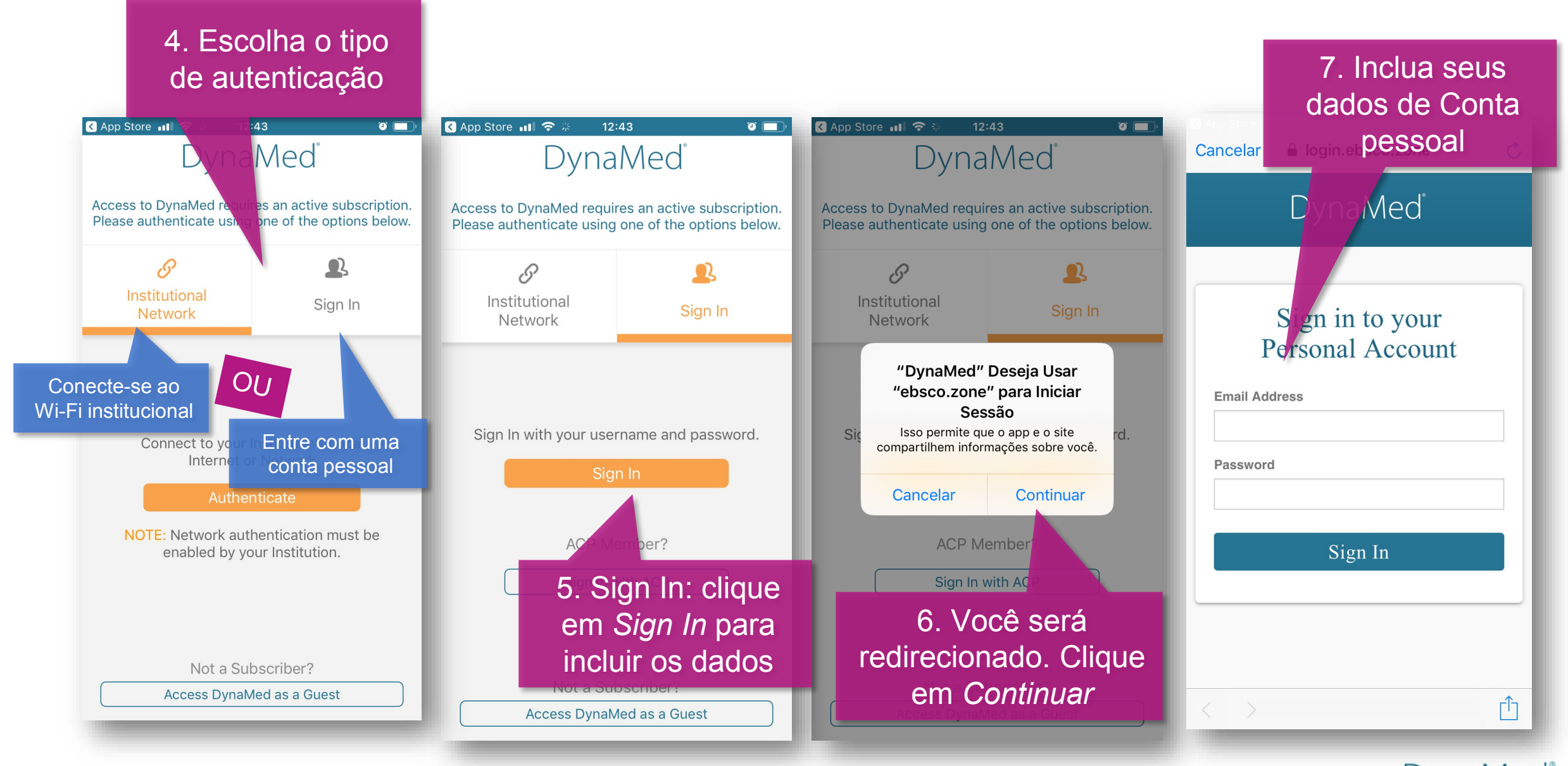

## 9 | www.dynamed.com

DynaMed

# 8. Escolha o tipo de instalação

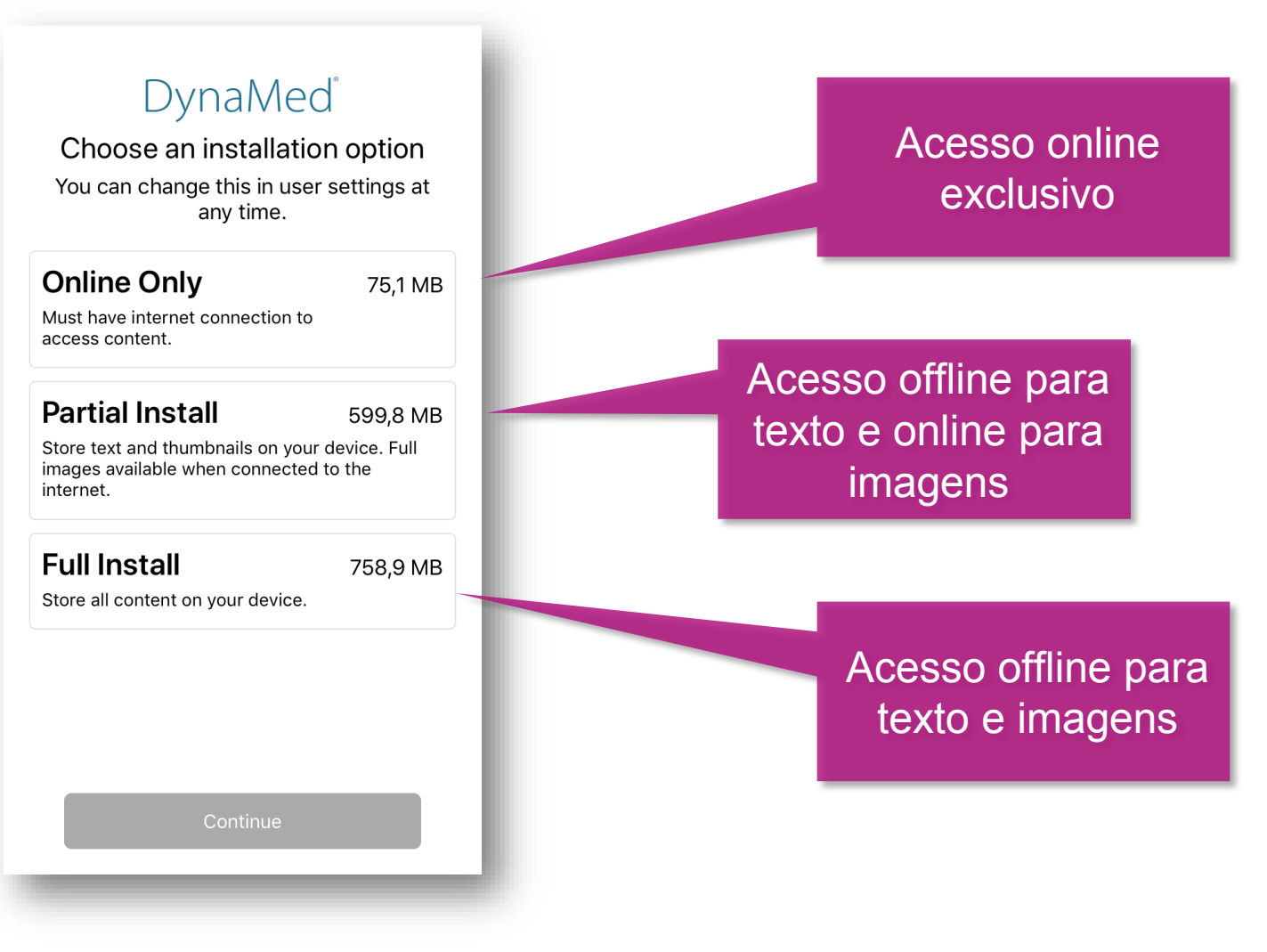

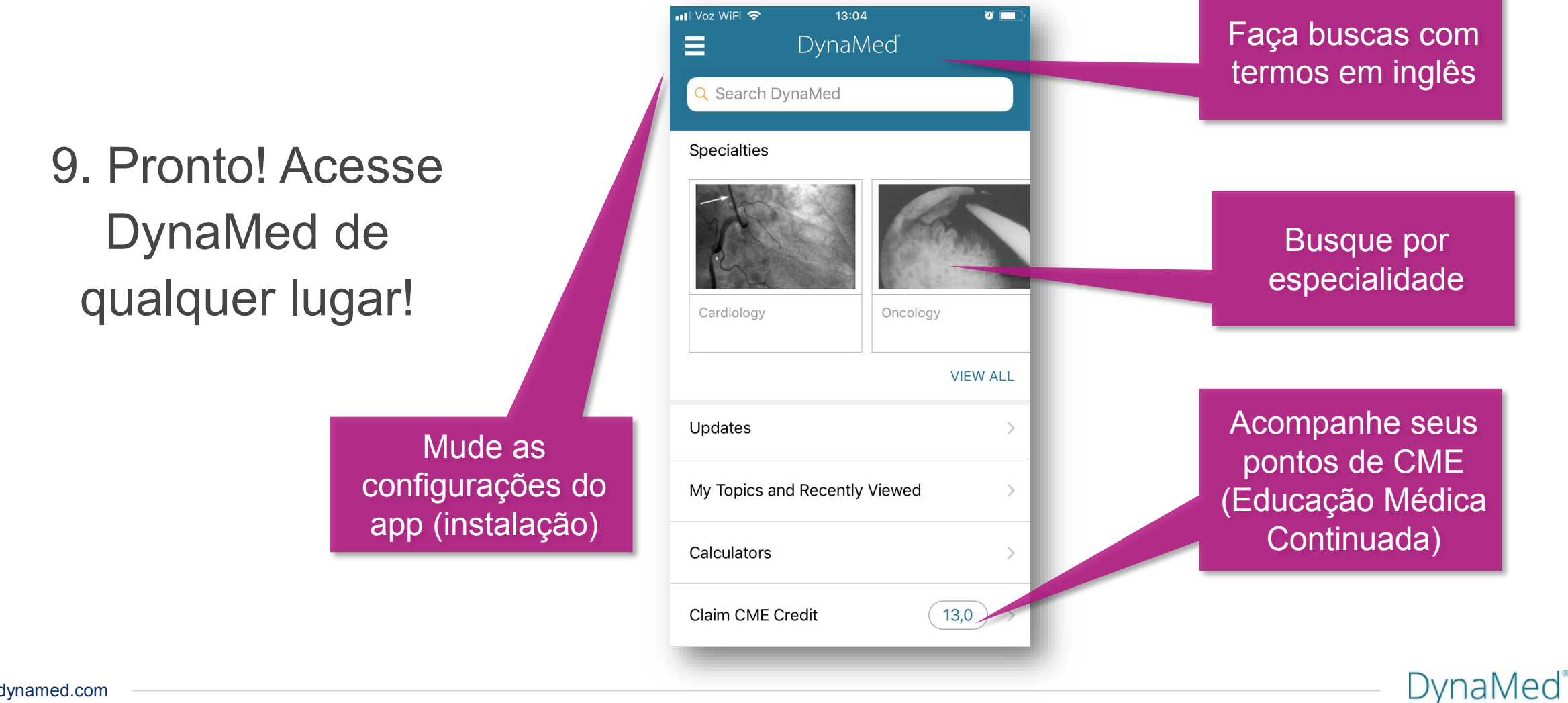

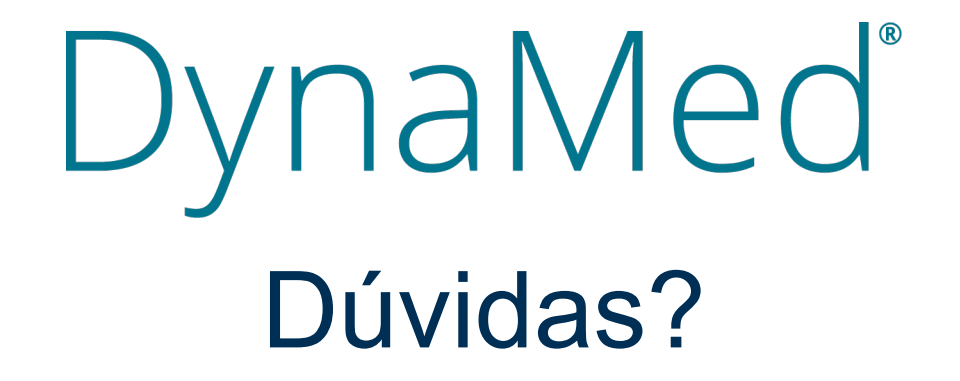

Anna Carolina Alencar

acalencar@ebsco.com

+55 11 995549919

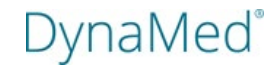